## Tutorial básico de KyPlot

La dirección de la página oficial del **KyPlot** es: http://www.kyenslab.com/en/, y la versión 2 beta 15, no disponible en la página oficial y en la que se basa este tutorial, se puede descargar haciendo clic aquí.

Iniciado el programa, se abrirá una planilla similar a la de Excel. Aquí es donde se ingresan las medidas.

| KoKyP | lot - [datos1.kyp]   |                  |             |            |         |                                       |          |
|-------|----------------------|------------------|-------------|------------|---------|---------------------------------------|----------|
| E Fi  | ile Edit View Forma  | at Data Math Sta | atistics Gr | anh Window | Help    |                                       |          |
|       |                      |                  |             |            |         | → ±00%                                |          |
|       | <u>shn</u> rgei      |                  | 90          |            |         |                                       | <u> </u> |
| Arial |                      | • 10 • 🖪         | IU          | A = %      | ·       | AL ZI                                 |          |
| B4    | 5 (R45C2) (1Row x 10 | Column)          |             | 1          |         |                                       |          |
| -     | D 4E                 |                  |             |            |         |                                       |          |
|       | 040                  |                  |             |            |         |                                       | -        |
|       | A                    | В                | С           | D          | E       | F                                     | G        |
| 1     | dist. / cm           | ángulo / (º)     |             |            |         |                                       | -        |
| 2     | 35                   | 2                |             |            |         |                                       |          |
| 3     | 34                   | 4                |             |            |         |                                       |          |
| 4     | 33                   | 4                |             |            |         |                                       |          |
| 5     | 32                   | 3                |             |            | <u></u> | · · · · · · · · · · · · · · · · · · · | 1        |
| 6     | 31                   | 4                |             |            |         |                                       |          |
| 1     | 30                   | 4                |             |            |         |                                       |          |
| 8     | 29                   | 4                |             |            |         |                                       |          |
| 9     | 28                   | 4                |             |            |         |                                       | -        |
| 10    | 2/                   | 5                |             |            |         |                                       |          |
| 11    | 26                   | 5                |             |            |         |                                       |          |
| 12    | 25                   | 5                |             |            |         |                                       | -        |
| 13    | 24                   | 5                |             |            | [       |                                       |          |
| 14    | 23                   | р<br>С           |             |            |         |                                       |          |
| 10    | 22                   |                  |             |            |         | -                                     | -        |
| 10    | 21                   | (                |             |            |         |                                       |          |
| 10    | 20                   | 9                |             |            |         |                                       | -        |
| 10    | 19                   | 10               |             | -          |         | -                                     | -        |
| 20    | 10                   | 12               |             |            |         |                                       |          |
| 20    | 17                   | 14               |             | -          |         |                                       |          |

Seleccionen ("pinten") los datos ingresados, y luego hagan clic en el botón de la barra de herramientas "Create Graph".

| <i>К</i> р КуР | lot - [datos1.kyp]                           |                                         |                      |                    |           |                 |          |
|----------------|----------------------------------------------|-----------------------------------------|----------------------|--------------------|-----------|-----------------|----------|
| Ei             | ile <u>E</u> dit <u>V</u> iew F <u>o</u> rma | at <u>D</u> ata <u>M</u> ath <u>S</u> t | atistics <u>G</u> ra | aph <u>W</u> indow | Help      |                 |          |
|                | ž 🛛 🔍 🖪 🛎                                    | ¥ 🖻 🖻 🖻                                 | 00                   | . 🖪 🖉              | Fr. 114 9 | Q 100%          |          |
| Arial          |                                              | - 10 - 1                                | BIU                  | A 1%               |           | e Graph         |          |
| A2:            | B44 (R2C1:R44C2) (4                          | 43Rows x 2Columns                       |                      |                    |           | <u>c arapir</u> |          |
|                | A2 35                                        |                                         |                      |                    |           |                 |          |
|                |                                              | B                                       | C                    | n                  | F         | C               | G        |
| 1              | dist / cm                                    | ángulo / (º)                            | C.                   | U                  |           | F               | 0        |
| 2              | 35                                           | 2                                       |                      |                    |           |                 |          |
| 3              | 34                                           | 4                                       |                      |                    |           |                 |          |
| 4              | 33                                           | 4                                       |                      |                    |           |                 |          |
| 5              | 32                                           | 3                                       |                      |                    |           |                 |          |
| 6              | 31                                           | 4                                       |                      |                    |           |                 |          |
| 7              | 30                                           | 4                                       |                      |                    |           |                 |          |
| 8              | 29                                           | 4                                       |                      |                    |           |                 |          |
| 9              | 28                                           | 4                                       |                      |                    |           |                 |          |
| 10             | 27                                           | 5                                       |                      |                    |           |                 |          |
| 11             | 26                                           | 5                                       |                      |                    |           |                 |          |
| 12             | 25                                           | 5                                       |                      |                    |           |                 | -        |
| 13             | 24                                           | 5                                       |                      | 0                  | <u>.</u>  | Q               |          |
| 14             | 23                                           | 0                                       |                      |                    | 1.        | -               | -        |
| 16             | 22                                           | 7                                       |                      |                    |           |                 |          |
| 17             | 21                                           | q                                       |                      |                    |           |                 |          |
| 18             | 19                                           | 10                                      |                      |                    | -         |                 |          |
| 19             | 18                                           | 12                                      |                      |                    |           |                 | <u> </u> |
| 20             | 17                                           | 14                                      |                      |                    |           |                 |          |

La acción anterior abrirá la siguiente ventana. Hagan clic en "OK"...

| Data Direction       Selected Data Range         © Lolumns       Erom:       A       2       +       R2C1:       43Rows x       Add Series         © Rows       Io:       B       44       +       R44C2       2Columns       Delete Series         © Eirst Row As Series Labels       Y/Z Maluel Data Type       C       Y/Z Maluel Data Type       Reverse Series         © None       C & & Error       © Y/Matrix (3D/Image)       C Y/Z Triplets       Exchange X & Select/Remove         © X Y Pairs       C X Hi & Lo       C X & Error/Bubble       C Y Hi & Lo       Select/Remove | Street. 1: Sheet1                                                                   | Reset Series              | Cancel                |
|----------------------------------------------------------------------------------------------------|-------------------------------------------------------------------------------------|---------------------------|-----------------------|
| Eirst Row As Series Labels     Y/Z IValuel Data Type     Beverse Series       X (Category) Data Type     Y/Z IValuel Data Type     Reverse Series       C None     C X & Error     Y/Z IValuel Data Type     Exchange X & Series       Same X     C X, + & Errors     C Y/Matrix     C Y, + & Errors       C X Pairs     C X & Error     C Y & Error/Bubble     Select/Remove                                                                                                    | Data Direction     Selected Data       © Columns     Erom: A       C Rows     To: D | a Range                   | Add Series            |
| Errst How As Series Labels     1/2 IValuer Data 1 ype     Reverse Series       X (Category) Data Type     Y (2D)     XZ Triplets       Matrix (3D/Image)     (3D)     Exchange X (3D)       Same X     X, + & - Errors     Select/Remove       X Y Pairs     X Y Error/Rubble     Y 18 Lo                                                                                                    |                                                                                     |                           | Delete Series         |
| × (Category) Data Type       • ¥(20)       ∴ ☆ ∑ Triplets       Exchange × 3         • None       • ★ & Error       • ¥(20)       ∴ ☆ ∑ Triplets       Exchange × 3         • Same ×       • ★ & Error       • ¥/Antix       • Y/Matrix       • Y/Matrix       • Y/Matrix         • Same ×       • ★ & Error       • ¥/Matrix       • Y/Matrix       • Y, + & Errors       • Select/Remove         • × Y Pairs       • × Hi&Lo       • × Error/Bubble       • × Hi&Lo       • × Error/Bubble       • × Hi&Lo                                                                                | <u> </u>                                                                            | T72 (Value) Data Type     | <u>Reverse Series</u> |
| © Same X C X, + & - Errors     ○ Y/Matrix     C Y, + & - Errors     Select/Remove     C Y & Error/Bubble C Y Hi & Lo                                                                                                    | X (Category) Data Type                                                              |                           | Exchange X & Y        |
| OXYPairs OXHi&Lo OY&Error/Bubble OYHi&Lo                                                                                                    | ● Sa <u>m</u> e× ● X,+&-E <u>r</u> rors                                             |                           | Select/Remove         |
|                                                                                                    | OX,Y <u>P</u> airs OX, <u>H</u> i&Lo                                                | CY&Error/Bubble CY, Hi&Lo |                       |
| Series X(Col) Y/Matrix                                                                                                    | Series X(Col) Y/Ma                                                                  | atrix                     |                       |
| 1 A B                                                                                                    | 1 A B                                                                               |                           |                       |

y se abrirá una nueva ventana. Desmarquen la casilla "Lines" y luego hagan clic en la pestaña "Graph Text"...

| Graph Style                                                                                                    |              | Cancel                            |
|----------------------------------------------------------------------------------------------------|--------------|-----------------------------------|
| □ <u>U</u> se Style in File:  <br>Note:                                                                                                    | Y            | Back to Data Ty                   |
| ⊙2D <u>3</u> D                                                                                                    | Show<br>Show |                                   |
| Graph Type<br>Graph Type<br>Gracked Bar<br>Pie<br>Gradar<br>Polar<br>Bybble<br>Gramay<br>Gramay<br>Grama | Color Style  | Line with symbols<br>X as values. |

Desmarquen<sup>1</sup> la casilla "Show Legend" y completen las etiquetas restantes correspondientes al título de la gráfica, al eje X, y al eje Y. Finalmente hagan clic en "OK".

| Graph Type   Options Graph Texts                                                                                                    | OK                       |
|----------------------------------------------------------------------------------------------------|--------------------------|
| Beset to Defaults   Ctrl-Tab for Tab                                                                                                    | Cancel                   |
| Show Graph Title     Graph Title     Angulo de Deflexión vs. Distancia                                                                                                    | Back to Data Typ         |
| Show Left Y Axis Title<br>Y Axis Title<br>Y Axis T |                          |
|                                                                                                    | Scatter.<br>X as values. |

En esta última acción  $\mathbf{KyPlot}$  muestra<sup>2</sup> la gráfica de las medidas, con el título y los ejes etiquetados. Resta incluir la curva de tendencia y una grilla para facilitar la lectura.

Antes de seguir (esto es opcional) notar que el área de la gráfica así como también las etiquetas se pueden cambiar de lugar y tamaño entre otras cosas<sup>3</sup>.

Ahora viene lo más importante. En la barra de herramientas secundaria se tiene el botón "Fit" (ver siguiente captura de pantalla).

| ۶۶ KyPlot - [Figure1]                                                            |                     |
|----------------------------------------------------------------------------------|---------------------|
| 🖽 Eile Edit View Graph Draw Set Reshape Arrange Window Help                      |                     |
| 🗅 😅 🖬 🕮 🎒 👢 🏊 💼 🗙 隆 🅳 🛠 😚 🝼 🙂 井井 🔍 🔍 Page 🔹                                      |                     |
| 🖆 🛍 🎬 🌐 🏦 🌔 🗠 🍞 🧮 🚍 🗮 🖑 📇 🌺 🖾 📮 F S‡ B 🖌 U T 🗄                                   | \$                  |
| (-57,16, 183,40) Graph 86.02 43.19); (-11.69 , 100,38) unit L: 28.86 T: 182.83 \ | w: 257.55 H: 142.64 |

Importante: en caso de que el botón "Fit" no esté habilitado, se debe a que el área de la gráfica no esta activa. Si es el caso hagan clic en el área de la gráfica.

 $<sup>^{1}\</sup>mathrm{En}$  la captura de pantalla ya está desmarcada, pero sin embargo por defecto viene marcada.

 $<sup>^2 {\</sup>rm Justo}$  aquí no por una cuestión de espacio, pero si quieren ver la gráfica hagan clic ${\rm aquí}.$ 

<sup>&</sup>lt;sup>3</sup>Queda para el lector "descubrir" las distintas maneras de personalizar la gráfica, lo que es una cuestión de buen gusto, sentido común, y sobriedad "científica".

Al hacer clic en el botón "Fit", se abre esta ventana.

| 16, 183.40) Graph (-86   | Fit for Grap                                      | h 1             |                               |                                  |                        |                              |                |                                    |
|--------------------------|---------------------------------------------------|-----------------|-------------------------------|----------------------------------|------------------------|------------------------------|----------------|------------------------------------|
|                          | Edit<br>N <u>o</u> .: 1 <u>▼</u><br>Menu: Fuctior | <u>N</u> ew Fit | Delete Fit                    | <u>R</u> eset Data               | Series<br>(<br>Single: | `W <u>h</u> ole Da<br>No. [1 | ata            | <u>A</u> pply Fit<br><u>C</u> lose |
|                          | Main Calcul                                       | ation   Sten A  | /eight Dation                 |                                  | <u>S</u> tatistics     | <u>R</u> ang                 | e Fi           | t <u>P</u> atterns                 |
| Númer<br>parám           | Formula:<br>o de<br>etros<br>#Egualities:         |                 | Series-Specif<br>Edit<br>Edit | ic Value (B)<br>All >=0<br>Sum=1 |                        | Fun<br>pre                   | cione<br>defin | s<br>idas                          |
|                          | UI                                                |                 | ~2/A^3)                       | v                                | V                      | E/Y)                         | Cupre          | CuproV                             |
| Valores de<br>parámetros | e los<br>s                                        | 1 A1*ATA<br>1   | N(A2/X*3)                     | Fórm.<br>33                      | <b>11a</b> 2<br>4<br>4 |                              | Curvex         | curver                             |

**KyPlot** dispone de varias funciones predefinidas que generalmente son suficientes. Estas funciones se pueden ver haciendo clic en el botón de la etiqueta "Menu:". Si la función buscada no está entre las funciones predefinidas, en tal caso **KyPlot** da la opción de definirla y salvarla para ser usada más adelante de ser necesario. En el caso presente la función buscada no está entre las predefinidas. La función "candidata"<sup>4</sup> para trazar la curva de tendencia tiene la forma:

$$F(x) = A_1 \cdot \arctan\left(\frac{A_2}{x^3}\right),$$

o en notación del **KyPlot**:

## $F(x) = A1*atan(A2/x^3)$

Aquí  $A_1$  y  $A_2$  son dos parámetros que **KyPlot** calculará para que la curva de tendencia ajuste lo mejor posible a las medidas. Más aun, en un nivel superior de complejidad, **KyPlot** permite imponer ligaduras o restricciones sobre los parámetros a través de inecuaciones y ecuaciones, como por ejemplo, que  $A_1 > 0$  y  $A_2 > 0$ , y además que los parámetros cumplan con la ecuación  $A_1 + A_2 = 1$ .

La fórmula anterior se escribe  $\sin$  el "F(x) =" en la etiqueta correspondiente (ver captura de pantalla).

Como la fórmula contiene dos parámetros se le indica a **KyPlot** en el etiqueta "Parameters". Hecho esto último, automáticamente en la columna a la izquierda de la columna de la fórmula, aparecen dos 1 en las dos primeras celdas respectivamente. Estos son los valores que **KyPlot** le asigna a los parámetros  $A_1$  y  $A_2$ , los que se pueden cambiar en caso de que en un primer ajuste no sea del todo satisfactorio.

 $<sup>^{4}</sup>$ La elección de la función "candidata" depende en buena medida de la pericia, o sea: del "buen ojo" que se tenga para estas cosas. Sin embargo, no pocas veces la teoría sugiere la función "candidata".

Hecho todo esto hagan clic en el botón "Apply Fit", lo que hará que el **KyPlot** recalcule los valores de los parámetros  $A_1$  y  $A_2$ .

| Fit for Graph 1                      |                                             |                             |                      |             | <u>- 0 ×</u>         |  |  |
|--------------------------------------|---------------------------------------------|-----------------------------|----------------------|-------------|----------------------|--|--|
| Edit                                 |                                             |                             |                      |             |                      |  |  |
| No.: 1 Vew Fit Delete Fit E          | Reset Data                                  | Series (                    | 0 W <u>h</u> ole Dat | ta          | Apply Fit            |  |  |
| Menu: Fuction Fit                    | •                                           | <ul> <li>Single:</li> </ul> | No. 1                | <b>_</b>    | Close                |  |  |
| Main Calculation Step/Weight Options | Output                                      | <u>S</u> tatistics          | <u>R</u> ange        |             | <u>P</u> atterns     |  |  |
| Least Squares for Y = F(X; A)        | Ite                                         | r: 13                       | Sum Sq. 51.(         | 01097914011 | 6                    |  |  |
| Eormula:                             | <b>_</b>                                    | Ne <u>w</u>                 | <u>S</u> ave         | Delete      | C <u>a</u> lculate F |  |  |
| # Parameters: 2 🕂 🗖 Series-Specific  | # Parameters: 2 - Series-Specific Value (B) |                             |                      |             |                      |  |  |
| Constraints                          |                                             |                             |                      |             |                      |  |  |
| # Inequalities: 0 + Edit A           | MI>=0                                       |                             |                      |             |                      |  |  |
| #Equalities:                         |                                             |                             |                      |             |                      |  |  |
|                                      |                                             |                             |                      |             |                      |  |  |
| C1 A1*ATAN(A2/X^3)                   |                                             |                             |                      |             |                      |  |  |
| A-Value Formula                      | X                                           | Y                           | F(X)                 | CurveX      | CurveY               |  |  |
| 1 / 57.822029 A1*ATAN(A2/X^3)        | 35                                          | 2                           | 1.5062868            | 3.5         | 88.6086              |  |  |
| 2 1117.1635                          | 34                                          | 4                           | 1.6430712            | 3.6358974   | 88.340388            |  |  |
| 3                                    | 33                                          | 4                           | 1.7969186            | 3.7717948   | 88.051477            |  |  |
| 4                                    | 32                                          | 3                           | 1.9705703            | 3.9076922   | 87.741134            |  |  |
| 5                                    | 31                                          | 4                           | 2.1673124            | 4.0435897   | 87.408635            |  |  |
| 6                                    | 30                                          | 4                           | 2.3911049            | 4.1794871   | 87.053269            |  |  |
| 7                                    | 20                                          | 4                           | D C 4C7 40           | 4 1017240   | 00 700101            |  |  |

En el caso presente  $A_1 = 57,822029$  y  $A_2 = 1117,1635$ .

Ahora hagan clic en el botón "Fit Patterns..." para hacerle algunos cambios a la curva de tendencia.

| Fit                                             | for Graph 1                                                    |                             |                                                    |                                      |                                                            |             |                    | × |
|-------------------------------------------------|----------------------------------------------------------------|-----------------------------|----------------------------------------------------|--------------------------------------|------------------------------------------------------------|-------------|--------------------|---|
| Edit<br>N <u>o</u> .: [<br><u>M</u> enu:<br>Mai | 1<br>Fuction Fit                                               | New Fit Delete Fit <u>f</u> | <u>R</u> eset Data  <br>▼                          | Series<br>(<br>Single:<br>Statistics | °W <u>h</u> ole Da<br><sup>No.</sup> [1<br>] <u>R</u> ange |             | Apply Fit<br>Close |   |
| Lea                                             | ast Squares for                                                | Y = F(X; A)                 | lte                                                | r: 13                                | Sum Sq. 51.(                                               | 01097914011 | 6                  |   |
| # Pa<br>Co<br>#1<br># E                         | arameters: 2<br>onstraints<br>Inequalities: 0<br>Egualities: 0 |                             | Value (B)<br><u>   &gt;=0  </u><br>Gu <u>m=1  </u> |                                      |                                                            |             | •                  |   |
| 1                                               |                                                                | Eormula                     | X                                                  | Y                                    | F(X)                                                       | CurveX      | CurveY             |   |
| 1                                               | 57.822029                                                      | A1*ATAN(A2/X^3)             | 35                                                 | . 2                                  | 1.5062868                                                  | 3.5         | 88,6086            |   |
| 2                                               | 1117,1635                                                      |                             | 34                                                 | 4                                    | 1.6430712                                                  | 3.6358974   | 88.340388          | t |
| 3                                               |                                                                |                             | 33                                                 | 4                                    | 1.7969186                                                  | 3.7717948   | 88.051477          | t |
| 4                                               |                                                                |                             | 32                                                 | 3                                    | 1.9705703                                                  | 3.9076922   | 87.741134          | T |
| 5                                               |                                                                |                             | 31                                                 | 4                                    | 2.1673124                                                  | 4.0435897   | 87.408635          | T |
| 6                                               |                                                                |                             | 30                                                 | 4                                    | 2.3911049                                                  | 4.1794871   | 87.053269          | 1 |
| 7                                               |                                                                |                             | 20                                                 | 4                                    | D.C.4C740                                                  | 4 2027240   | 00.700404          | 1 |

La acción anterior abre una nueva ventana. En ella se da la posibilidad de cambiar el grosor de la curva (por defecto 0.5 mm), y el color de la curva de tendencia (por defecto negro). Para salvar los cambios hagan clic en el botón "Apply" y luego en "OK"...

|                    |                 | Ganoor |
|--------------------|-----------------|--------|
| tendencia (0,8     | mm).            | Apply  |
|                    | Area Fill       |        |
| Style: Solid V red | Style:          | -0-    |
|                    | Width: 0.2 mm   |        |
| Line Color         | Interval 1.5 mm |        |
| Border/K Color     | Angle: 0 deg.   |        |
| Cap: Ro            |                 |        |
|                    | Back/From Color |        |

lo que permite ver nuevamente la siguiente ventana. Cierren esta ventana haciendo clic en "Close".

| Fit f                                                   | for Graph 1                                   |                           |                          |                                   |                                                 |             | _ [ ] ×     |
|---------------------------------------------------------|-----------------------------------------------|---------------------------|--------------------------|-----------------------------------|-------------------------------------------------|-------------|-------------|
| Edit<br>N <u>o</u> .: <b>-</b><br><u>M</u> enu:<br>Mair | Fuction Fit                                   | <u>New Fit Delete Fit</u> | Beset Data               | Series (<br>Sjngle:<br>Statistics | °W <u>h</u> ole Da<br>No.  1<br>  <u>R</u> ange |             | Apply Fit   |
| Lea                                                     | st Squares for                                | Y = F(X; A) 💌             | lte                      | : 13                              | Sum Sq. 51.(                                    | 01097914011 | 6           |
| Eorm                                                    | iula:                                         |                           | -                        | New                               | Save                                            | Delete      | Calculate E |
| - Co<br># Ij<br># E                                     | nstraints<br>nequalities: [c<br>gualities: [c | Edit (                    | ∆ll>=0<br>Su <u>m</u> =1 |                                   |                                                 |             |             |
| (                                                       | C1 JA                                         | 1*ATAN(A2/X*3)            |                          |                                   |                                                 |             |             |
|                                                         | A-Value                                       | Formula                   | X                        | Y                                 | F(X)                                            | CurveX      | CurveY      |
| 1                                                       | 57.822029                                     | A1*ATAN(A2/X^3)           | 35                       | 2                                 | 1.5062868                                       | 3.5         | 88.6086     |
| 2                                                       | 1117.1635                                     | 5                         | 34                       | 4                                 | 1.6430712                                       | 3.6358974   | 88.340388   |
| 3                                                       |                                               |                           | 33                       | 4                                 | 1.7969186                                       | 3.7717948   | 88.051477   |
| 4                                                       |                                               |                           | 32                       | 3                                 | 1.9705703                                       | 3.9076922   | 87.741134   |
| 5                                                       |                                               |                           | 31                       | 4                                 | 2.1673124                                       | 4.0435897   | 87.408635   |
| 6                                                       |                                               |                           | 30                       | 4                                 | 2.3911049                                       | 4.1794871   | 87.053269   |
| 7                                                       |                                               |                           | 100                      | 4                                 | D C /C7 /O                                      | 1 1017240   | 00 700401   |

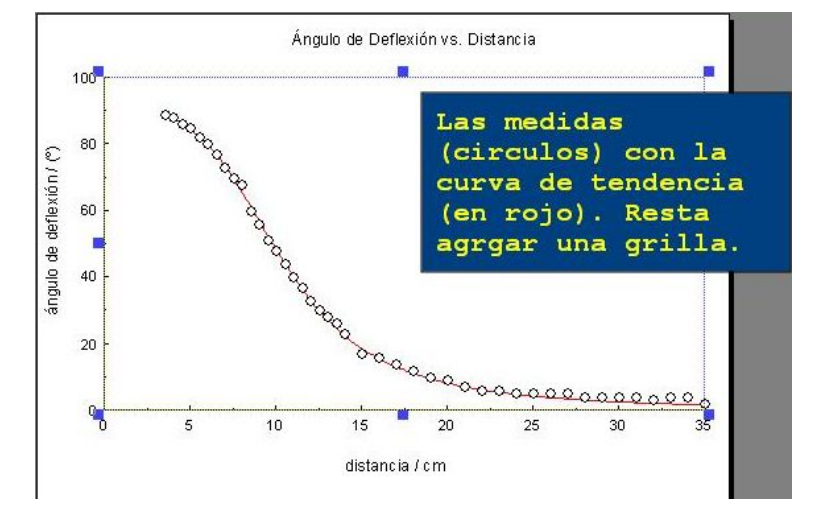

Al cerrar la ventana anterior despeja la pantalla permitiendo ver la gráfica casi terminada.

Restaría agregarle una grilla que facilite su lectura. Para esto hagan clic en el botón de la barra de herramientas secundaria como en el que se muestra en la siguiente captura de pantalla, y luego en la pestaña "Major Grids"...

| Edit View Graph Draw Se                        | et <u>R</u> eshape <u>A</u> rrange <u>W</u> indow <u>H</u> elp                                                                                                    |                                                                                          |
|------------------------------------------------|----------------------------------------------------------------------------------------------------|------------------------------------------------------------------------------------------|
| 205 × BB:                                      | ×≌‰ ≶ ∪ #¤ @                                                                                                    | 🔾 Page 🔹                                                                                 |
| 123. 58 100 100 100 100 100 100 100 100 100 10 | 📰 📰 🛱 🔏 📰 🏊 🔯 F<br>37); (-9.31 , 128.55) unit L: 28                                                                                                    | S: B Z U T S<br>86 T: 182.83 W: 257.55 H: 142.6                                          |
| -7 -6 -5 -4 -3 -2 -1 0                         | 1 2 3 4 5 6 7 8 9 10 11                                                                                                    | 12   13   14   15   16   17   18   19   20   21   22   2                                 |
|                                                | Interview       Interview       Interview | rids Minor Grids<br>Plot Area Drawing Range<br>© Whole Plot Area<br>© Agis Drawing Range |

lo que abre esta otra ventana. Marquen todo lo que se indica con las flechas<sup>5</sup> (ver siguiente captura de pantalla), y finalmente hagan clic en el botón "Apply" y luego en "OK".

| PlotArea/Grids for Graph 1                                                                               |                                                                                                    | x      |
|----------------------------------------------------------------------------------------------------|----------------------------------------------------------------------------------------------------|--------|
| Size Location Patterns Major Grid                                                                        | ds Minor Grids                                                                                          | ОК     |
| ● 🛛 &Y Grids 🛛 C 🛛 Grids                                                                                 |                                                                                                    | Cancel |
| Show 🛛 (Vertical)                                                                                        | ▼ Show <u>Y</u> (Horizontal) Major Grids                                                                | Apply  |
| X (Vertical) Major Grids<br>All Single: 1<br>Pos.: D<br>Type: Sc /Dashed<br>Style: Da<br>Width: 0.3 = mm | Y (Horizontal) Major Grids<br>All Single: 1<br>Pos.: 0<br>Type: Sc Dashed<br>Style: Da<br>Wigth: 0.3 mm |        |
| Line Color Border/Pattern Color Cap: Round                                                               | Line Color       Border/Pattern Color       Cap:       Round                                            | Saye   |

 $^5 \mathrm{Notar}$  que además se da la opción de elegir el estilo de línea para la grilla así como también su color.

La gráfica ya está concluida.

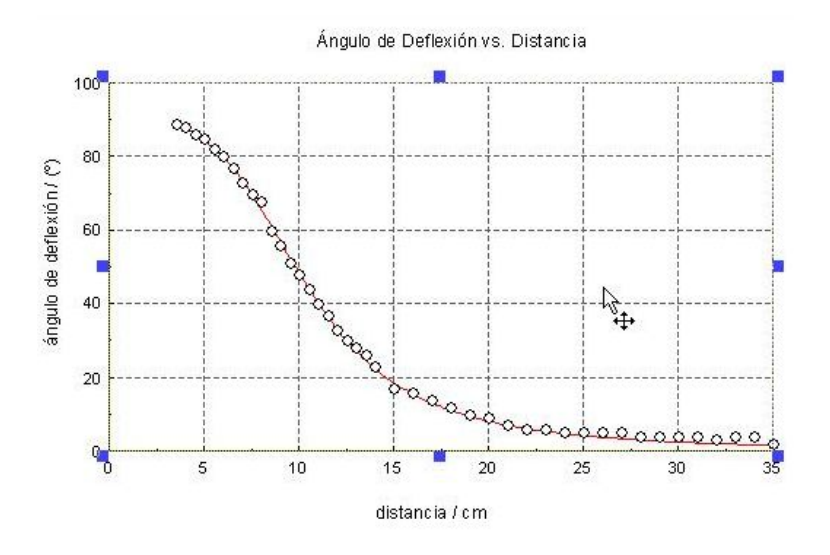

Antes de salir del **KyPlot** hay que salvar el trabajo. Hagan clic en el menú "File" de la barra de herramientas, y luego en "Save as...".

| Крк | yPlo | t - [Fi        | gure 1     | ]        |      |     |                 |         |                |      |        |
|-----|------|----------------|------------|----------|------|-----|-----------------|---------|----------------|------|--------|
|     | Eile | Edit           | View       | Graph    | Draw | Set | <u>R</u> eshape | Arrange | <u>W</u> indow | Help |        |
|     | D    | New.           |            |          |      |     |                 |         |                |      | Ctrl+N |
|     | 1    | Open<br>⊆lose  |            |          |      |     |                 |         |                |      | Ctrl+O |
| 1.1 |      | Sove           |            |          |      |     |                 |         |                |      | Ctrl+S |
| 21_ |      | Save           | <u>A</u> 5 |          |      |     |                 |         |                |      |        |
| 20_ | 0    | Impor          | t          |          |      |     |                 |         |                |      |        |
| 19_ | 6    | Expor          | t          |          |      |     |                 |         |                |      |        |
| 18_ |      | Page           | Setyp.     | нс.<br>- |      |     |                 |         |                |      |        |
| 17_ | 6    | Print.         | 0          |          |      |     |                 |         |                |      | Ctrl+P |
| 15_ |      | Pre <u>f</u> e | rences     |          |      |     |                 |         |                |      |        |

Elijan una carpeta, un nombre para la gráfica, y hagan clic en "Guardar".

| we KyPlot File                        |                                                                                                    |             |                                                                              |           |  | ?        |
|---------------------------------------|----------------------------------------------------------------------------------------------------|-------------|------------------------------------------------------------------------------|-----------|--|----------|
| Guardar en:                           | C Tempo                                                                                                    | ral         |                                                                              | - 🖬 📩 🖃 - |  |          |
| Documentos<br>recientes<br>Escritorio | (a) datos1.kyp<br>(b) datos3.kyp<br>(c) grafica2.kyp<br>(c) grafica2.kyp<br>(c) grafica3.kyp<br>(c) grafica4.kyp<br>(c) grafica4.kyp |             | Elegir una carpeta,<br>un nombre para la<br>gráfica, y clic en<br>"Guardar". |           |  |          |
| iis documentos                        |                                                                                                    |             |                                                                              |           |  |          |
| Mi PC                                 | Nombre:                                                                                                    | grafica5.kg | ур                                                                           |           |  | Gyardar  |
|                                       | Tipo:                                                                                                    | KyPlot 2 (* | *.kyp)                                                                       |           |  | Cancelar |